## Nitro Pro Realizada por Diana Ramírez

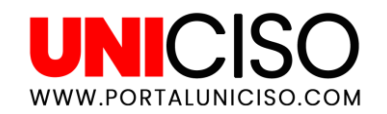

© - Derechos Reservados UNICISO

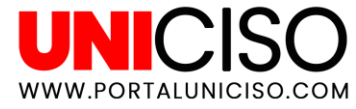

## ¿Qué es?

Nitro Pro es una herramienta que sirve para **crear y editar PDF**. Ha sido utilizado no sólo de manera profesional para empresas sino también personal.

Esta herramienta permite **editar** páginas, gráficos y textos.

Adicional a esto, recuerda que **el 70% de los trabajos y adjuntos al correo** electrónico son archivos en PDF.

#### **Beneficios**

- Convierte archivos con más precisión.
- Ahorra tiempo en impresión.
- Documentos firmados.
- Desarrolla tu creatividad con los gráficos.

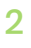

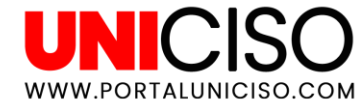

### l. ¿Cómo usar Nitro Pro?

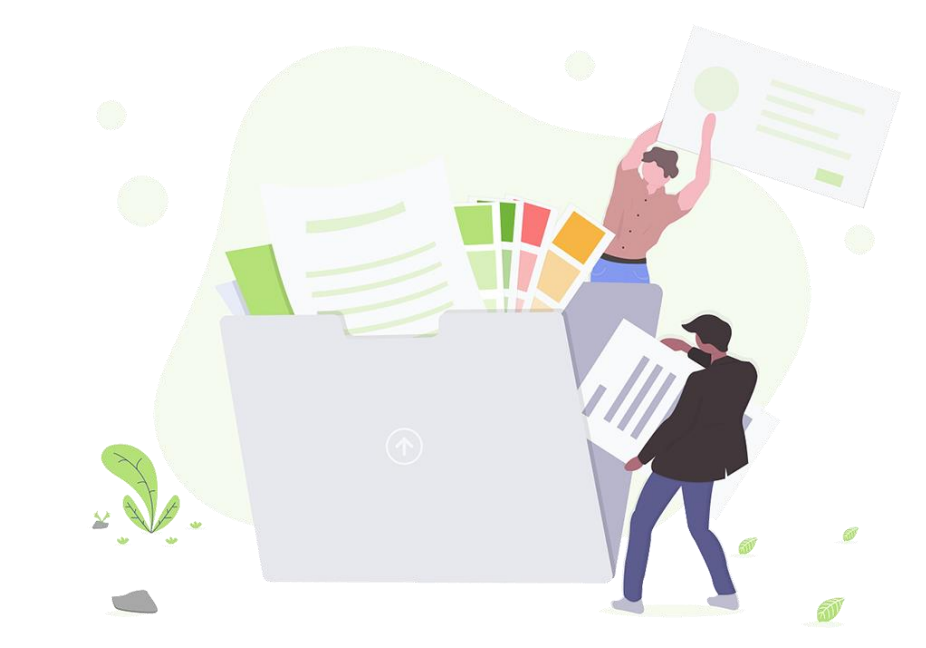

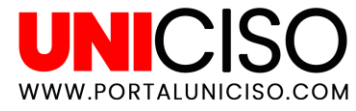

### **Opciones Básicas**

- Dirígete a Archivo y luego Nuevo y allí aparecerá una pestaña sin título, en la cual podrás editar.
- Así mismo puedes ir a Archivo, luego Abrir y seleccionar un documento en PDF.
- En la parte superior encontrarás atajos para guardar, imprimir o abrir archivos.

🚺 🗁 🗄 🖶 🦘 - 🔶 - 🗸

- Recuerda que también Nitro Pro te ofrece opciones en Archivo y luego Preferencias. Allí puedes por ejemplo en Apariencia cambiar el color del fondo, del tema o del texto del marcador.
- También puedes Comprobar la ortografía, color comentarios, entre otras opciones.

| eferencias de Nitro Pro                                    |                                                                                |                                |
|------------------------------------------------------------|--------------------------------------------------------------------------------|--------------------------------|
| Cambiando sus prefere<br>Utilice sus preferencias para     | encias en Nitro Pro<br>personalizar el aspecto, las funciones, actualizaciones | : y conversiones de Nitro Pro. |
| Acceso a Internet                                          | Interfaz                                                                       |                                |
| Anariencia                                                 | Background theme:                                                              | Blanco 🗸                       |
| <ul> <li></li></ul>                                        | Nitro theme:                                                                   | Nitro Orange 🗸 🗸               |
| Comprobar ortografía                                       | Tamaño de texto del marcador:                                                  | Mediana 🗸                      |
| Crear PDF de     Firma Digital     Formularios     General | Historial                                                                      |                                |
| Identidad<br>JavaScript                                    | Restaurar la última configuración de vi                                        | sta al reabrir documentos      |
| Medida<br>Notificaciones<br>OCR                            | Número máximo de documentos en lista d                                         | e historial: 25                |
| QuickSign<br>Unidades y Cuadrícula<br>Vista de página      | Número máximo de documentos en lista d                                         | e recientes: 10 💌              |

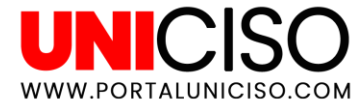

Seleccionar Escribir texto Herramienta

#### **Edición en PDF nuevo**

- Dirígete a Archivo y luego Nuevo y allí aparecerá una pestaña sin título, en la cual podrás 🧃 Untitled1 🛛 🗙 editar. тЪ
- Allí puedes trabajar como en cualquier otro editor de texto, selecciona **Escribir Texto**.
- Te aparecerá la opción de colocar el texto donde desees y saldrán diferentes opciones, así:
- Allí podrás modificar el tipo de letra, el tamaño, el color, la ubicación del texto, la alineación el tipo de formato entre V palabras y líneas.

| ø           | 🗁 🗄 🖶 🆘 • 🎓       | × <del>-</del> | Nitro Pro S | )                   |                      | HERRAMIENTAS DE REVISIÓN                |                  |  |  |
|-------------|-------------------|----------------|-------------|---------------------|----------------------|-----------------------------------------|------------------|--|--|
| AR          | CHIVO INICIO ED   | DITAR REVISAR  | FORMULARIOS | PROTEGER            | AYUDA                | FORMATO                                 |                  |  |  |
| Ari<br>Tt   | alNarrow •        | Subconjunto    |             | Alineación intelige | ca<br>Inte Pa<br>Líi | arácter 0<br>alabra 0<br>nea Normal -   | <b>Finalizar</b> |  |  |
|             | Fuente            | Incrustación   | Alin        | leación             |                      | Espaciado                               | Tecleando        |  |  |
| Páginas III | 🚺 Untitled1 × 🛃 m | aterial_4_2    |             |                     |                      |                                         |                  |  |  |
|             |                   |                | E           | ste será usado      | para la              | TÍTULO DE MI<br>a presentación de Nitro | TRABAJO<br>Pro.  |  |  |
| _           |                   |                |             |                     |                      |                                         |                  |  |  |

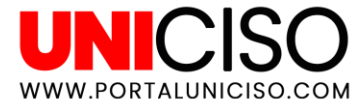

#### **Revisar formato PDF**

En la parte superior encontraremos en la pestaña **Revisar**, las siguientes opciones.

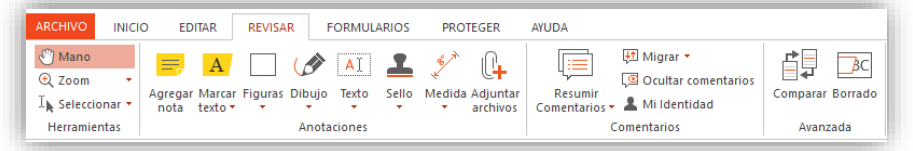

- En la primera parte encontramos mano, que es la manera más conocida de como nos dirigimos para desplazarnos en el PDF. Encontramos el Zoom y la opción de seleccionar el texto.
- Adicional a esto, podrás colocar figuras, agregar comentarios, subrayar, tachar y resaltar texto, colocar medidas, sellos, dibujar con el lápiz, entre otras opciones que te serán útiles a la hora de utilizar estos PDF ya sea para estudiar y revisar o realizar trabajos.

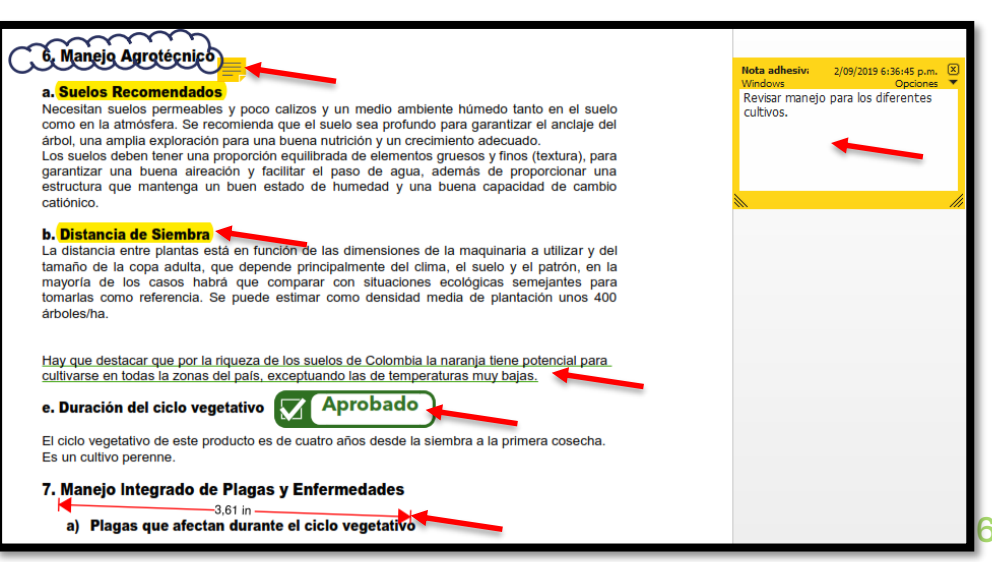

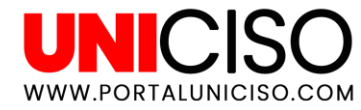

## 2. Creary Convertir archivos

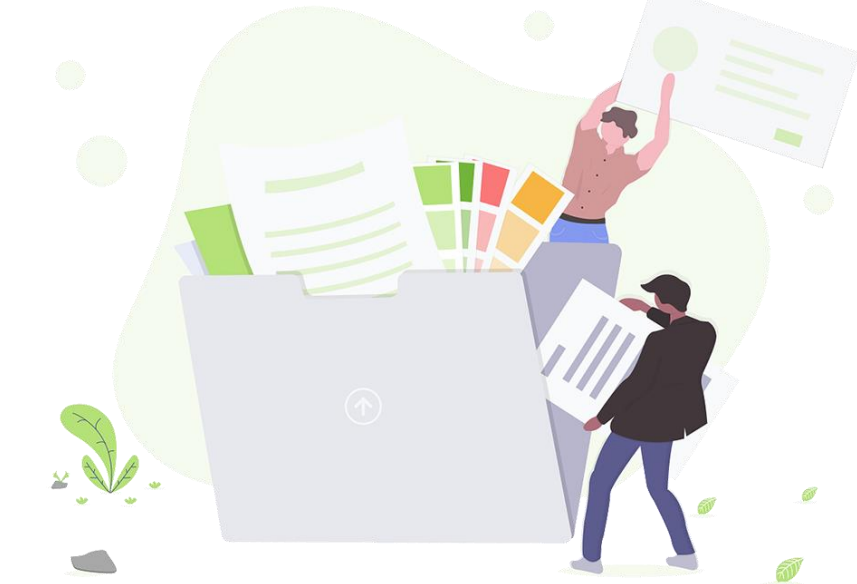

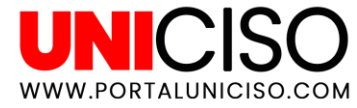

#### Combinar

Dirígete a la pestaña de Inicio y **selecciona Combinar**.

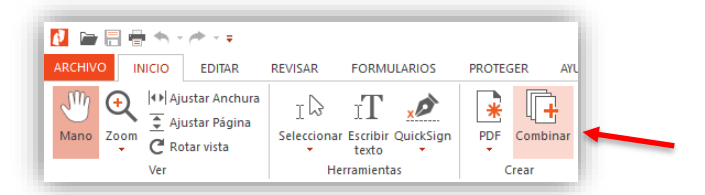

 Allí te aparecerá una ventana con la opción de agregar la cantidad de archivos que desees desde tu ordenador, sin importar el programa con el que este guardado y te aparecerá en tu nuevo PDF.

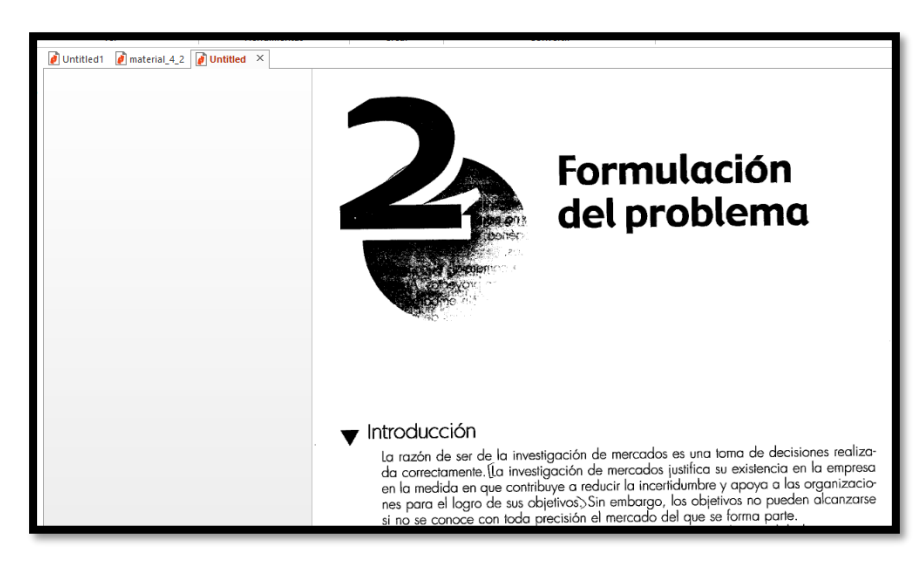

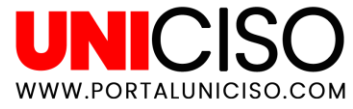

#### Convertir

 Dirígete a la pestaña de Inicio y en la opción de Convertir encontrarás diferentes programas como Word, Excel, Power Point, entre otros. Selecciona el que necesites.

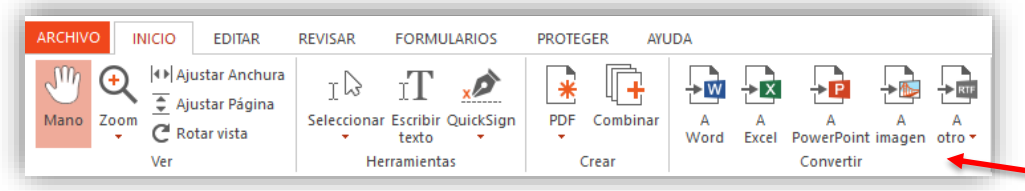

- Allí te aparecerá una ventana con diferentes opciones:
- Puedes escoger las páginas que desees convertir.
- La carpeta donde lo deseas guardar.
- Agregar más Archivos.
- Finalmente selecciona **Convertir y te aparecerá en Word**.

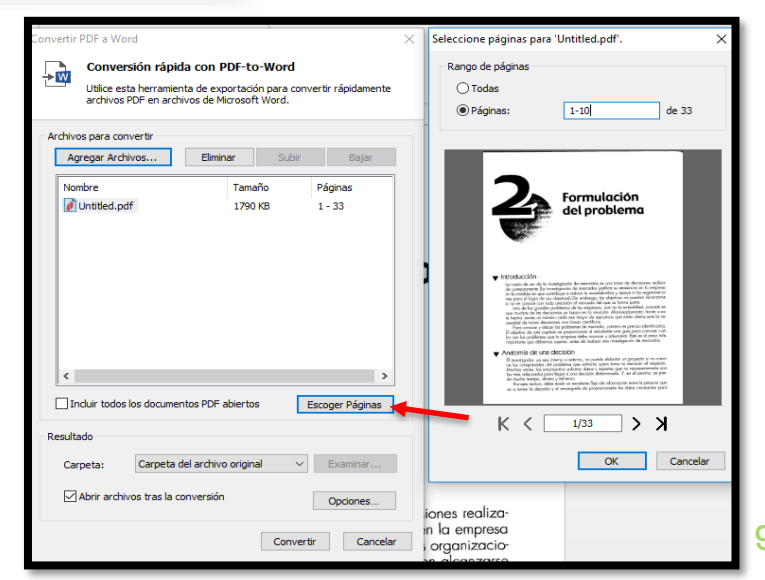

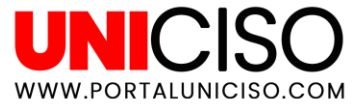

#### Convertir

Recuerda que también puedes convertir tus formatos a PDF desde la carpeta de tu ordenador, dando clic derecho en el archivo y seleccionando la opción de Convertir a PDF con Nitro así:

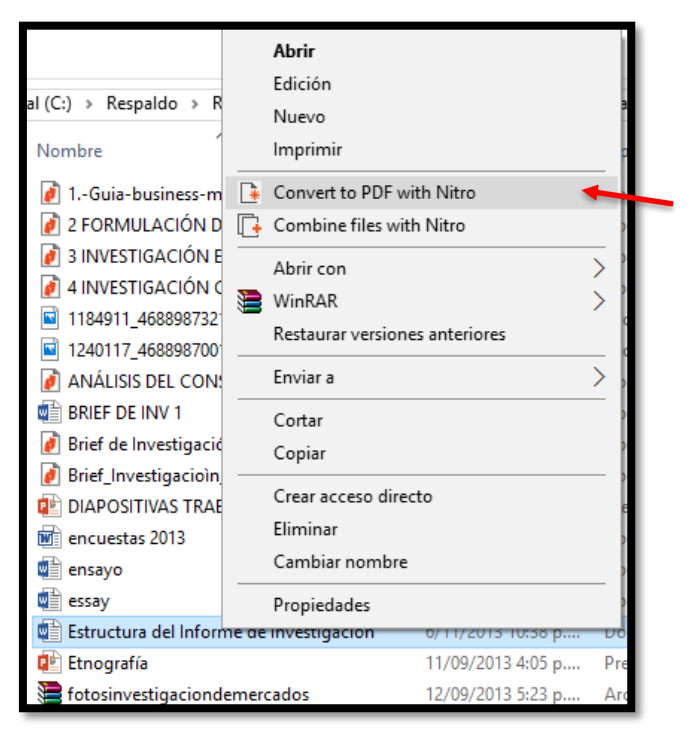

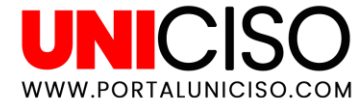

## 3. Edición de páginas

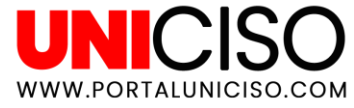

#### Insertar

En la parte superior en la pestaña de Edición encontrarás la siguiente barra:

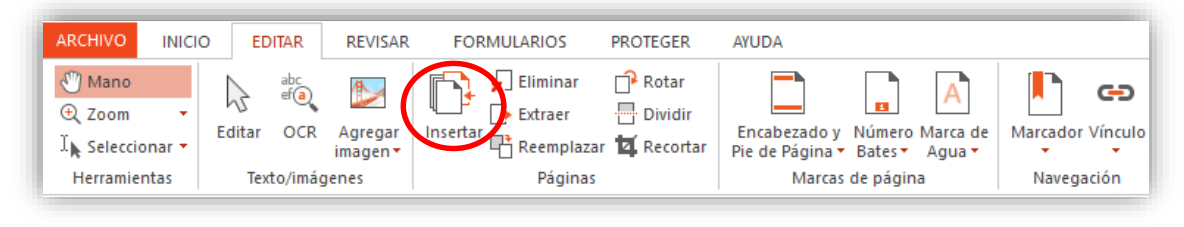

Encontrarás las siguientes opciones:

- Insertar, la cual permite añadir otro archivo con formato PDF a una(s) página(s) en específico. Allí te aparecerá un cuadro con la opción de colocar el archivo en la página que desees.
- También puedes Insertar páginas en blanco.

| Insertar páginas X                       |
|------------------------------------------|
| Insertar archivo:                        |
| maestria_en_negocios_internacio Examinar |
| Rango de páginas                         |
| ◯ Todas                                  |
| Página de:     1 a 1 de 1                |
| Colocar en                               |
| Ubicación: Tras 🗸                        |
| ○ Primera página                         |
| ◉ Última página                          |
| O Página 1 de 7                          |
| Insertar Cancelar                        |

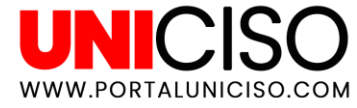

#### Eliminar

Eliminar, la cual permite **suprimir página(s),** mostrando el siguiente formato:

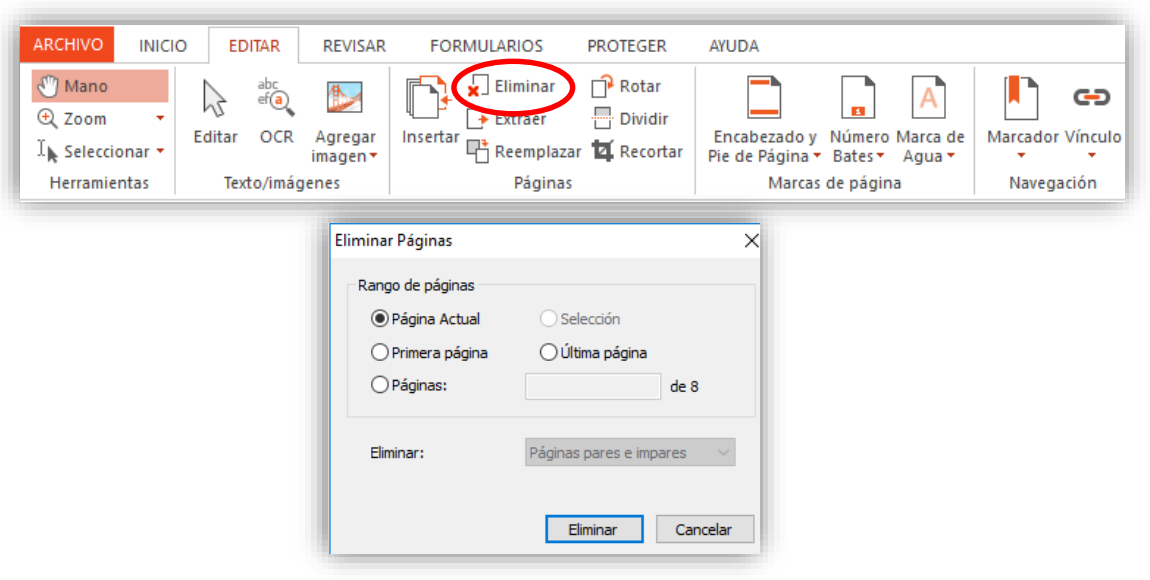

 Allí podrás seleccionar si quieres eliminar la página actual, la primera o última o puedes colocar el número de la que deseas eliminar.

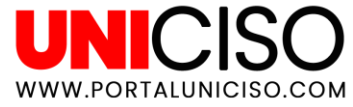

#### **Extraer**

Extraer, la cual **permite separar página(s)** a otra pestaña o archivo PDF.

| ARCHIVO INICIO | EDITAR                   | REVISAR                      | FORMULARIO                                                  | S PROTEGER                                   | AYUDA                                                                |                                                   |
|----------------|--------------------------|------------------------------|-------------------------------------------------------------|----------------------------------------------|----------------------------------------------------------------------|---------------------------------------------------|
| Mano           | Editar OCR<br>Texto/imág | Agregar<br>imagen •<br>genes | Insertar<br>Pág                                             | Plazar 🛱 Rotar<br>plazar 🛱 Recortar<br>ginas | Encabezado y Número N<br>Pie de Página • Bates •<br>Marcas de página | Marca de<br>Agua - Marcador Vínculo<br>Navegación |
|                |                          | Extraer P                    | áginas                                                      |                                              | ×                                                                    |                                                   |
|                |                          |                              | o de páginas<br>Página Actual<br>Primera página<br>Páginas: | Selección                                    | de 7                                                                 |                                                   |
|                |                          | Extr                         | aer:                                                        | Páginas pares e imp                          | pares 🗸                                                              |                                                   |
|                |                          |                              | nar payinas desput                                          | Extraer                                      | Cancelar                                                             |                                                   |

 Allí podrás seleccionar el rango de páginas que deseas extraer y al dar continuar aparecerán en otra pestaña.

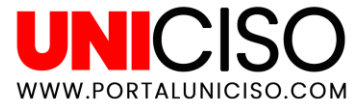

#### Rotar

 Rotar, la cual permite dar rotación a diferentes páginas si no se encuentran en la posición que deseas.

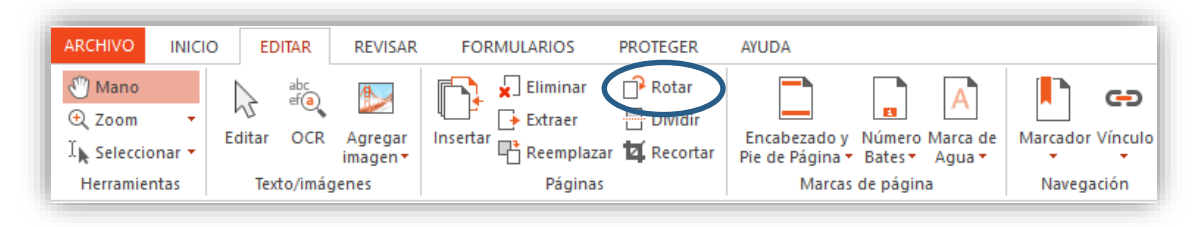

Allí podrás tener una vista **preliminar de las diferentes rotaciones**.

Podrás elegir también que rango de páginas deseas rotar.

| Haga dic en la miniatura                                                                                                    | a para girar la página                                                                                                    |
|----------------------------------------------------------------------------------------------------|----------------------------------------------------------------------------------------------------|
| <ul> <li>Tegents</li> <li>Tegents</li> </ul> | Applications and concert properties         International International Internatione International International International Internation |
| -                                                                                                    |                                                                                                    |
| £                                                                                                    |                                                                                                    |
| Rango de páginas                                                                                                    |                                                                                                    |
| Rango de páginas<br>O Todas<br>O Página actual                                                                                                    | Selección                                                                                                    |
| Rango de páginas<br>O Todas<br>Página actual<br>Primera página                                                                                                    | Selección                                                                                                    |
| Rango de páginas<br>O Todas<br>O Página actual<br>O Primera página<br>O Páginas:                                                                                                    | Selección<br>O Última página<br>de 7                                                                                                    |
| Rango de páginas<br>O Todas<br>O Página actual<br>O Primera página<br>O Páginas:<br>Rotar:                                                                                                    | Selección<br>O Última página<br>de 7<br>Páginas pares e impares                                                                                                    |

15

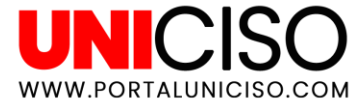

#### Recortar

Recortar, esta opción sirve para dar recorte a algún **espacio del PDF y ajustar su tamaño**.

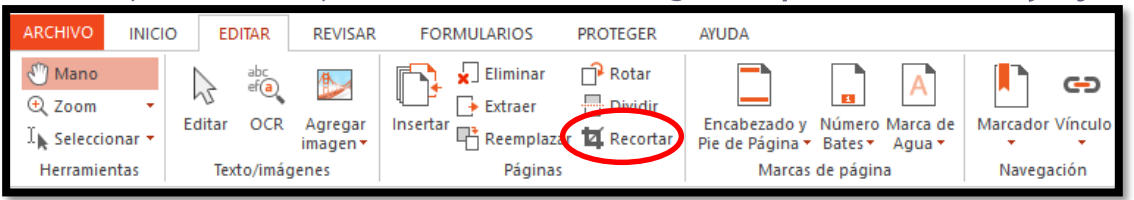

Allí podrás ajustar el área de recorte con sus medidas y de la misma manera seleccionar la(s) página(s) que deseas editar.

| Recortar Páginas  |                                              | >                                                                                                    |
|-------------------|----------------------------------------------|----------------------------------------------------------------------------------------------------|
| Recortando        | y ajustando el tamaño de las pá              | ginas                                                                                                    |
| Para ajustar el a | área precisa de la página a recortar, utilic | e las siguientes opciones de margen.                                                                                                    |
| Área de recorte   |                                              | Previsualización                                                                                                    |
| Arriba: 7.0       | ★ mm Abajo: 370.0 ★ mm                       | and an and the second second second second second second second second second second second second second second                                                                                                    |
| Izquierda: 182.0  | 🕈 mm Derecha: 64.0 🖨 mm                      |                                                                                                    |
| Quitar Margen     |                                              |                                                                                                    |
| Rango de páginas  |                                              |                                                                                                    |
| OTodas            |                                              | a di mangan dengan seri kanan di panan seri<br>Kata mangan kanan di kanan di kanan seri                                                                                                    |
| Página actual     | O Selección                                  | <ul> <li>The first second second se<br/>Second second second second second second second second second second second second second second second second second second second second second second second second second second second second second second second second second seco</li></ul> |
| O Primera página  | 🔾 Última página                              |                                                                                                    |
| O Páginas:        | de 7                                         |                                                                                                    |
|                   |                                              |                                                                                                    |
| Recortar:         | Páginas pares e impares $\sim$               | Tamaño de página recortada: 51.66 x 43.96 mm                                                                                                    |
|                   |                                              | Recortar Cancelar                                                                                                    |
|                   |                                              |                                                                                                    |

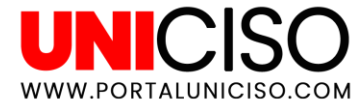

#### Encabezado y Pie de Página

Encabezado y pie de página.

| ARCHIVO                                                   | IICIO | EDITAR     | REVISAR             | FORMULARIOS          | PROTEGER                       | AYUDA                           |                                           |            |                      |
|-----------------------------------------------------------|-------|------------|---------------------|----------------------|--------------------------------|---------------------------------|-------------------------------------------|------------|----------------------|
| <sup>®</sup> Mano<br>⊕ Zoom<br>I <sub>k</sub> Seleccionar | - E   | ditar OCR  | Agregar<br>imagen • | Insertar<br>Insertar | P Rotar<br>Dividir<br>Recortar | Éncabezado y<br>Pie de Página - | La A<br>Lúmero Marca de<br>Lates → Agua → | Marcador V | <b>حے</b><br>/ínculo |
| Herramientas                                              |       | Texto/imág | enes                | Páginas              |                                | Marcas                          | de página                                 | Navegad    | ión                  |

 Allí podrás administrar que encabezado quieres, agregando imágenes, texto, etc., adicional a esto puedes seleccionar en que páginas deseas que este y pre visualizarlo.

| dministrar Encabezados y Pies de Página X |                                                     |                                                                                                    |  |  |  |  |  |  |  |
|-------------------------------------------|-----------------------------------------------------|----------------------------------------------------------------------------------------------------|--|--|--|--|--|--|--|
| Seleccionar perfil                        | Perfil Nuevo<br>Agregar V<br>Texto<br>Imagen<br>DDS | Previsualización Previsualizar en Página: 1                                                                                                    |  |  |  |  |  |  |  |
|                                           | Subir<br>Bajar<br>Importar<br>Exportar              | <section-header><section-header><section-header><section-header><section-header><text><text><section-header></section-header></text></text></section-header></section-header></section-header></section-header></section-header> |  |  |  |  |  |  |  |

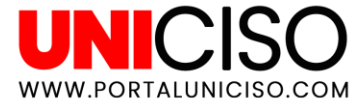

#### Número Bates

Número de Bates, esta opción te permite colocar números a las páginas.

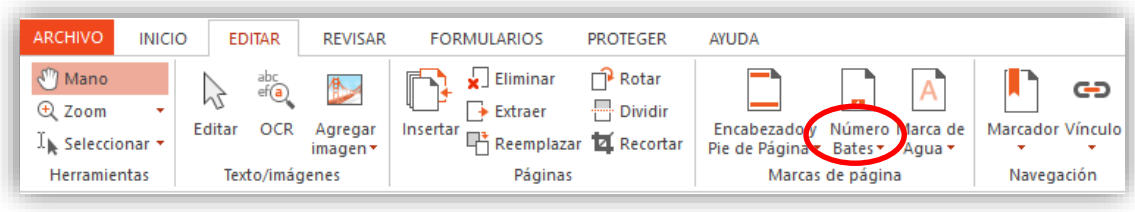

 Allí podrás agregar números Bates, puedes colocar sufijo, prefijo y puedes ubicarla donde desees, ya que te da la opción en Disposición de observar la pre visualización de la hoja.

| Agreg            | ;<br>ando números Bates<br>menzar, utilice las casillas Prefijo, Sufijo y Com | ><br>enzar en para diseñar su esquema de numeración Bates.   |
|------------------|-------------------------------------------------------------------------------|--------------------------------------------------------------|
| Configuración Bi | ates                                                                          | Disposición                                                  |
| Prefijo:         |                                                                               | Avanzado                                                     |
| Comenzar en:     | 1                                                                             |                                                              |
| Sufijo:          |                                                                               |                                                              |
| Previsualización | :1                                                                            | Aumentar el tamaño de la página para ajustar<br>número Bates |
| Fuente           |                                                                               | Rango de páginas                                             |
| Estilo:          | Courier  V  Incrustar                                                         | Todas las páginas desde:     1     de 7                      |
| Tamaño:          | 12                                                                            | O Primera página                                             |
| Color:           |                                                                               | O Páginas: de 7                                              |
| Rotación:        | 0 grados en sentido horario                                                   |                                                              |
| Opacidad:        | 100 * %                                                                       | Aplicar a: Páginas pares e impares $\sim$                    |
|                  | Colocar al fondo                                                              | Aumentar el número en cada página                            |

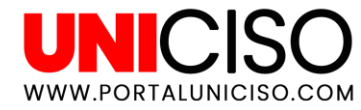

### 4. Otras opciones

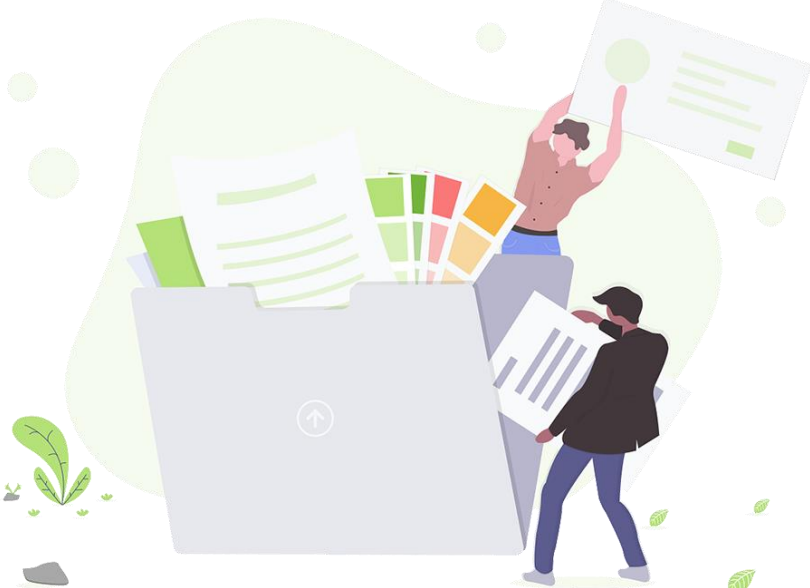

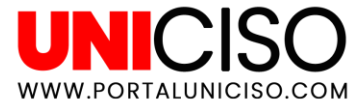

#### Proteger

En la **pestaña de Proteger**, encontramos las siguientes opciones:

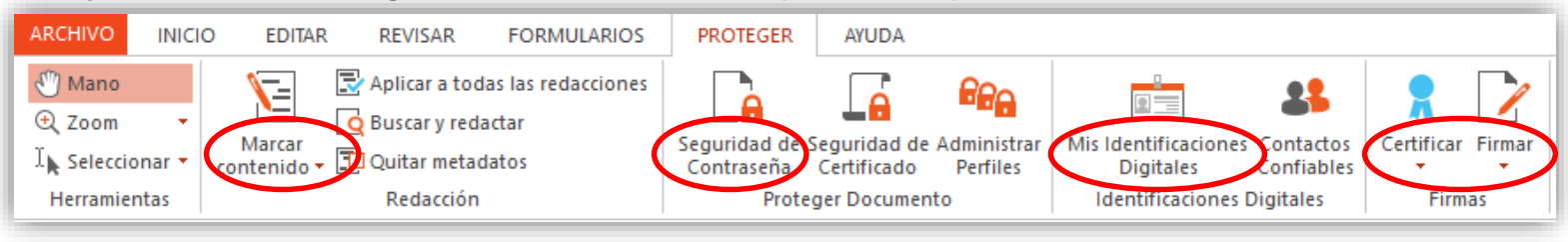

- Allí podremos Marcar Contenido para eliminar o marcar permanentemente información del contenido.
- Seguridad de contraseña, es decir que cada vez que se abra el documento será necesario colocarla.
- Mis identificaciones Digitales, en donde podremos agregar nuestras propias firmas.
- **Firmar,** para agregar nuestra firma.

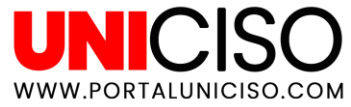

### Editar Tablas/Imágenes

En **la pestaña de Editar**, seleccionamos esta opción.

| 0   | ED            | TAR    | REVISAR                      | FO      | RMULARIOS                                   | PROTEGER                     | AYUDA                         | FORMATO                                           | ALINEA                  | CIÓN   |                                     |  |
|-----|---------------|--------|------------------------------|---------|---------------------------------------------|------------------------------|-------------------------------|---------------------------------------------------|-------------------------|--------|-------------------------------------|--|
| Edi | ditar<br>Text | o/imág | Agregar<br>imagen •<br>jenes | Inserta | Eliminar<br>Extraer<br>Reemplaza<br>Páginas | Rotar 🕂 Dividir<br>Recortar  | Encabeza<br>Pie de Pág<br>M   | ado y Número<br>gina * Bates *<br>larcas de págin | A<br>Marca de<br>Agua + | Marcad | <b>حے</b><br>Ior Vínculo<br>egación |  |
|     |               | onut   |                              |         |                                             | b) F<br>Plaguicie<br>Phosphi | Plaguicio<br>das Aproba<br>ne | <b>las aprob</b> a                                | ados pa                 | ra apl | icar en e                           |  |

- Inmediatamente se crearán dos pestañas, la primera FORMATO, donde podrás editar propiedades como color, luminosidad/contraste, traer al fondo la imagen, rotarla, recortarla y editar su tamaño.
- ALINEACIÓN, hace referencia si tuviéramos dos elementos, entonces Nitro Pro, lo que hace es alinear en la posición que desees las dos, de tal manera que se vea sincronizado y organizado.

| 🚺 🖙 🚍 🖶 🛧 🔸 🔶 🚦                        |                    |                                 | Nitro Pro 9                    |                 |           | HERRAMIE | INTAS DE OBJETO |                    |
|----------------------------------------|--------------------|---------------------------------|--------------------------------|-----------------|-----------|----------|-----------------|--------------------|
| ARCHIVO                                | INICIO             | EDITAR                          | REVISAR                        | FORMULARIOS     | PROTEGER  | AYUDA    | FORMATO         | ALINEACIÓN         |
| 🔤 Propieda<br>(∰ Luminosi<br>💽 Color ▾ | ades<br>idad/Contr | ■ Res<br>aste ■+ Ree<br>■+ Exte | eolución 🝷<br>emplazar<br>raer | Traer Al Frente | Voltear 🔻 | Recortar | Altura: 264     | 4                  |
| Ajustar Organizar                      |                    |                                 |                                |                 | ar        |          |                 | Size and positions |

# Bibliografía

Angulo, R. E. (2010). Nitro PDF Profesional . Calameo. Nitro. (2017). Nitro Pro 10 - Manual del Usuario .

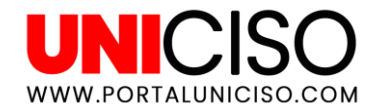

#### © - Derechos Reservados UNICISO

CRÉDITOS

Special thanks to all the people who made and released these awesome resources for:

Presentation template by SlidesCarnival

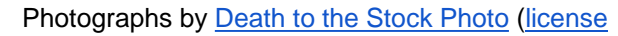

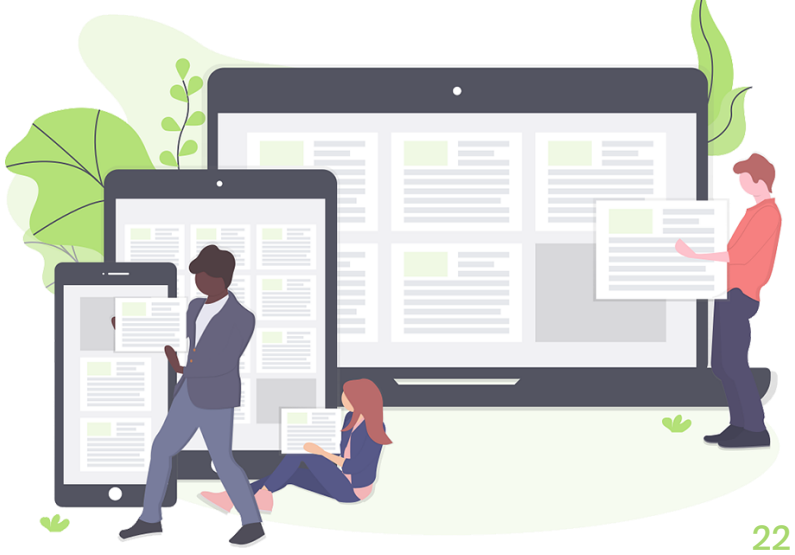

# **CITA DE LA GUÍA**

Ramírez, D. (2019). Nitro Pro. UNICISO. Disponible en: www.portaluniciso.com

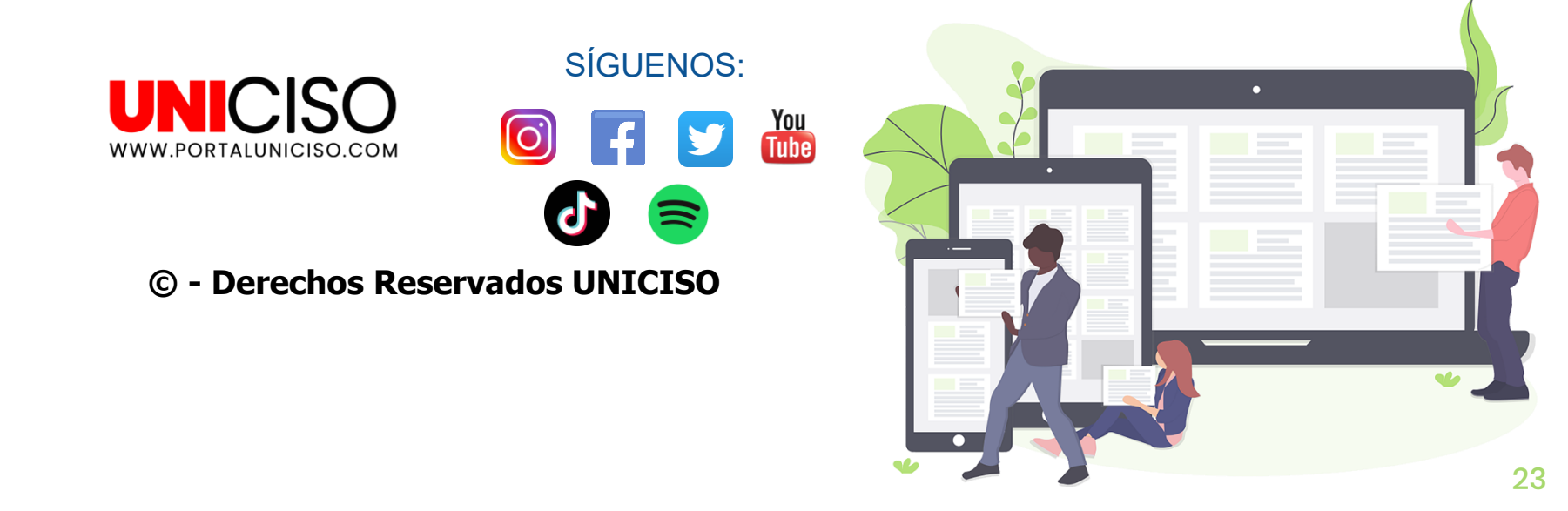